## Procedura aktualizacji oprogramowania odtwarzacza Orion Plus

Prosimy postępować według poniższej instrukcji:

- 1. Pobierz <u>plik aktualizacji</u> na swój komputer.
- 2. Rozpakuj pobrany plik do łatwo dostępnego folderu roboczego.
- 3. Włącz odtwarzacz DAISY i podłącz go do PC za pomocą przewodu USB.
- 4. Skopiuj zawartość folderu do katalogu głównego odtwarzacza Orion Plus.
- 5. Odłącz odtwarzacz Orion Plus od PC, używając funkcji bezpiecznego usuwania sprzętu.
- 6. Odtwarzacz Orion Plus zaktualizuje się, zajmie to około 5 sekund. Odtworzony zostanie komunikat "aktualizacja urządzenia", a następnie odtwarzacz uruchomi się automatycznie.
- 7. Na zakończenie włącz odtwarzacz Orion Plus i korzystaj z najnowszej wersji aktualizacji.